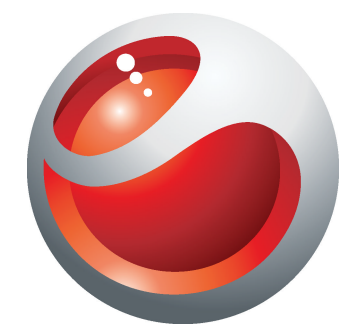

# Sony Ericsson Mix Walkman<sup>™</sup> phone Guida per l'utente estesa

Sony Ericsson make.believe

# Indice

| Il massimo dell'esperienza multimediale. Per saperne di più |                                       |
|-------------------------------------------------------------|---------------------------------------|
| Introduzione                                                | 6                                     |
| Primo utilizzo del telefono                                 | 6                                     |
| Caratteristiche del telefono                                | 8                                     |
| Panoramica del telefono                                     | 8                                     |
| Carica della batteria                                       | 8                                     |
| Utilizzo del tasto Home                                     | 9                                     |
| Schermata iniziale                                          | 9                                     |
| Schermata applicazioni                                      | 9                                     |
| Utilizzo del touchscreen                                    | 10                                    |
| Panoramica impostazioni del telefono                        | · · · · · · · · · · · · · · · · · · · |
|                                                             | 40                                    |
| Musica.<br>Media Go <sup>TM</sup>                           | 12                                    |
| Panoramica del lettore musicale Walkman™                    |                                       |
| Aggiornamento degli elementi multimediali                   |                                       |
| Karaoke                                                     | 13                                    |
| ZAPPIN™                                                     | 14                                    |
| Widget del lettore Walkman™                                 | 15                                    |
| Messaging istantaneo                                        | 16                                    |
| Immissione di testo                                         | 17                                    |
| Utilizzare il tastierino numerico sullo schermo             | 17                                    |
| Contatti                                                    | 18                                    |
| Per effettuare chiamate                                     | 19                                    |
| Applicazione Amici                                          | 20                                    |
| Filtro eventi                                               | 20                                    |
| Connessione del telefono ad un computer                     | 21                                    |
| Trasferimento e gestione del contenuto con un cavo USB      | 21                                    |
| Fotocamera                                                  | 22                                    |
| Controlli della videocamera                                 | 22                                    |

| Tecnologia TrackID™                                                                                                    | .23                                                       |
|----------------------------------------------------------------------------------------------------|-----------------------------------------------------------|
| PlayNow™                                                                                                    | .24                                                       |
| Messaggi multimediali e di testo                                                                                                    | .25                                                       |
| E-mail                                                                                                    | .26                                                       |
| Tecnologia wireless Bluetooth™                                                                                                    | .27                                                       |
| Wi-Fi™                                                                                                    | .28                                                       |
| Browser Web                                                                                                    | .29                                                       |
| Navigazione del Web                                                                                                    | .29                                                       |
| Segreteria telefonica                                                                                                    | .30                                                       |
| Blocco e protezione del telefono<br>Numero IMEI                                                                                                    | <b>.31</b><br>31                                          |
| Risoluzione dei problemi.<br>Il telefono non funziona nel modo previsto.<br>Ripristino del telefono.<br>Assenza dell'icona di ricarica del telefono quando si avvia la ricarica.<br>Impossibile utilizzare i servizi basati su Internet.<br>Copertura di rete assente.<br>Solo chiamate di emergenza.<br>Blocco SIM attivato<br>PUK bloccato. Contattare il gestore. | .32<br>.32<br>.32<br>.32<br>.32<br>.32<br>.32<br>32<br>33 |
| Informazioni legali                                                                                                    | .34                                                       |
| Indice analitico                                                                                                    | .35                                                       |

# Informazioni importanti

Prima di utilizzare il telefono cellulare, leggere lo stampato Informazioni importanti.

Alcuni dei servizi e delle funzionalità descritti in questa guida per l'utente non sono supportati da tutte le reti e/o da tutti i provider dei servizi in tutte le aree. Senza limitazioni, lo stesso vale per il numero internazionale di emergenza 112 GSM. Per individuare la disponibilità di un servizio o una funzionalità determinati, o l'eventuale applicazione di tariffe aggiuntive per l'accesso o l'utilizzo, contattare l'operatore di rete o il provider di servizi.

# Il massimo dell'esperienza multimediale. Per saperne di più.

Visitare il sito Web www.sonyericsson.com/support per saperne di più sul proprio telefono.

# Introduzione

Alcune istruzioni di base sono stampate sulla confezione del telefono. Di seguito trovate altre informazioni per aiutarvi nella fase iniziale.

#### Per modificare le bande del telefono

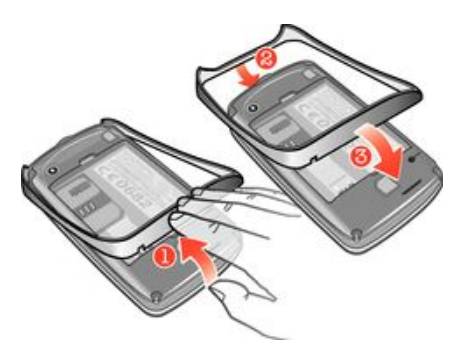

- 1 Rimuovere il copribatteria.
- 2 Inserire un'unghia nell'apertura tra la fascia e la parte inferiore del telefono, quindi sollevare la fascia e rimuoverla.
- 3 Inserire l'estremità superiore della fascia sostitutiva nella scanalatura sulla parte superiore del telefono, quindi premere sulla fascia per fissarla.
- Le istruzioni sul modo in cui rimuovere il copribatteria sono stampate sulla confezione fornita con il telefono.

#### Per inserire o rimuovere una memory card

Potrebbe essere necessario acquistare una memory card separatamente.

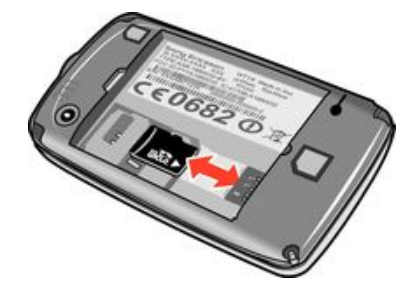

- 1 Rimuovere il copribatteria e inserire una memory card con i contatti dorati rivolti verso il basso.
- 2 Per rimuovere la memory card, rimuovere prima il copribatteria, quindi estrarre la memory card verso l'esterno.

#### Per bloccare la schermata

Quando la schermata è attiva, premere velocemente il tasto 0/--0.

#### Per sbloccare la schermata

Quando la schermata è bloccata, premere velocemente il tasto 0/-0.

### Primo utilizzo del telefono

La prima volta che si avvia il telefono, un'installazione guidata aiuta ad immettere le impostazioni del telefono essenziali e ad importare i contatti. È inoltre possibile accedere alla guida all'installazione dalle impostazioni del telefono.

#### Per impostare la lingua del telefono all'avvio

- 1 Quando si avvia il telefono per la prima volta, si visualizza un elenco di lingue. Scorrere nell'elenco e selezionare la propria lingua.
- 2 Sfiorare Fatto.

#### Per importare contatti dalla carta SIM

- Quando si avvia il telefono per la prima volta con una carta SIM inserita, l'installazione guidata richiede di importare i contatti della rubrica SIM. Sfiorare **Importa contatti**.
- Quando si copiano i contatti della rubrica tra due telefoni utilizzando la propria carta SIM, il numero e il tipo di informazioni che è possibile trasferire è limitato. Per ottenere maggiore assistenza su come copiare i contatti della rubrica tra due telefoni accedere a www.sonyericsson.com/support.

#### Per impostare l'ora e la data all'avvio

- 1 Quando la guida per l'installazione richiede di impostare l'ora e la data all'avvio, sfiorare **Data e ora**.
- 2 Trovare e sfiorare **Ora**.
- 3 Sfiorare il campo di ora e data per regolare l'orario.
- 4 Una volta terminato, sfiorare Salva.
- 5 Trovare e sfiorare **Data**.
- 6 Sfiorare i campi di giorno, mese e anno per regolare la data.
- 7 Una volta terminato, sfiorare Salva.
- → Quando si impostano l'ora e la data, sfiorare Formato ora o Formato data e selezionare il rispettivo formato di visualizzazione preferito per l'ora e la data.

# Caratteristiche del telefono

### Panoramica del telefono

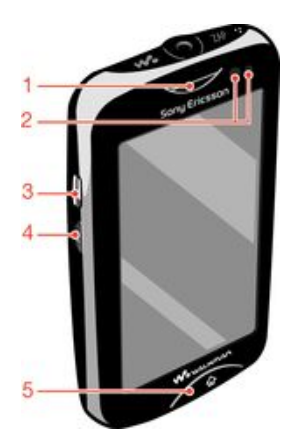

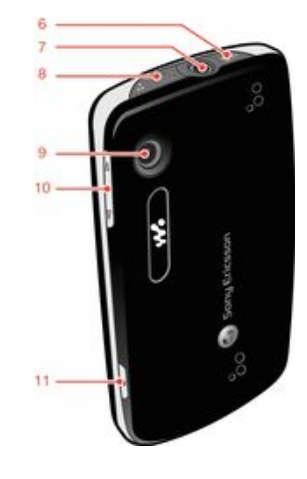

- 1. Altoparlante auricolare
- 2. Sensore di prossimità
- 3. Connettore per caricabatterie/cavo USB
- 4. Blocco Tasto accensione/Schermo
- 5. Tasto Home

- 6. Tasto Walkman™
- 7. Connettore Audio Plus da 3,5 mm
- 8. Tasto ZAP
- 9. Obiettivo fotocamera
- 10. Tasto Volume
- 11. Tasto fotocamera

# Carica della batteria

La batteria è parzialmente carica al momento dell'acquisto del telefono. Quando si collega il telefono a una fonte di alimentazione, come un caricatore o una porta USB, potrebbero essere necessari alcuni minuti prima che sullo schermo venga visualizzata l'icona della batteria **m**. Mentre la batteria si sta caricando, è comunque possibile utilizzare il telefono.

Quando è collegata a una fonte di alimentazione, la batteria inizierà a scaricarsi poco dopo essere stata completamente caricata, per poi caricarsi nuovamente dopo un determinato intervallo di tempo. Tale meccanismo prolunga la durata della batteria e può causare la visualizzazione dello stato di carica a un livello inferiore al 100%.

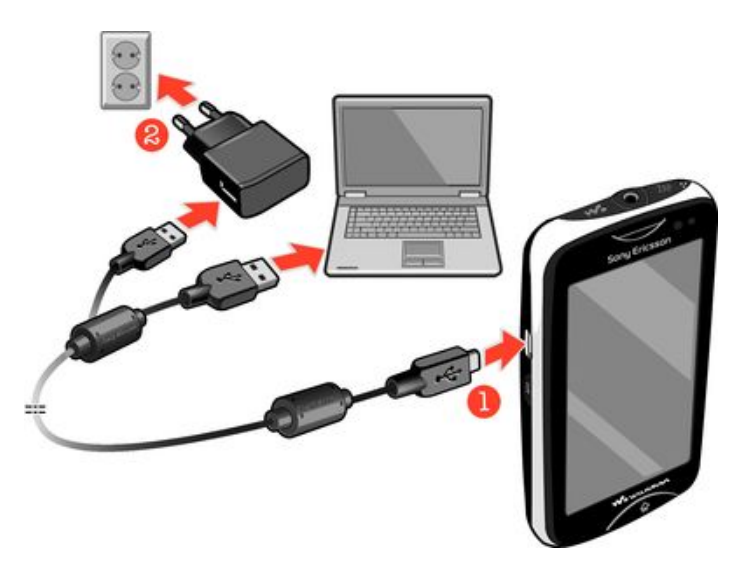

#### Per caricare il telefono con un adattatore di corrente

 Collegare il telefono a una presa di corrente utilizzando il cavo USB e l'adattatore di corrente.

### Utilizzo del tasto Home

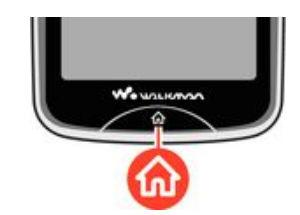

#### Per accedere alla schermata iniziale

• Premere il tasto Home.

### Schermata iniziale

La **Schermata iniziale** è il gateway per le principali funzioni nel telefono. È possibile personalizzarlo con le icone delle diverse applicazioni, con tasti di scelta rapida, sfondi ed altro ancora. La **Schermata iniziale** si estende oltra la normale larghezza della schermata, offrendo più spazio.

Chiudere le applicazioni aperte prima di accedere alla **Schermata iniziale**. In caso contrario, queste applicazioni resteranno in esecuzione in background e rallenteranno il telefono.

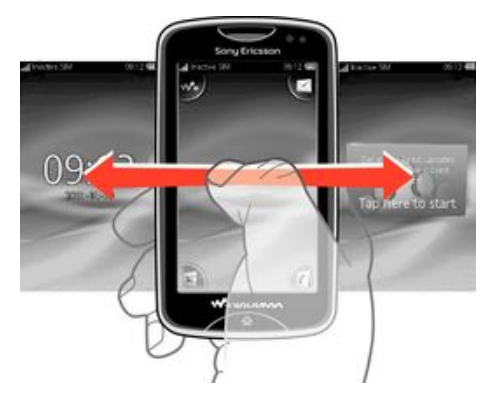

### Schermata applicazioni

È possibile utilizzare la schermata applicazioni per accedere velocemente alle applicazioni sul telefono. È inoltre possibile personalizzare la schermata. Non dimenticare che la schermata applicazioni si estende oltre le dimensioni della schermata regolare e potrebbe essere necessario toccare rapidamente verso destra o sinistra per vedere il tutto.

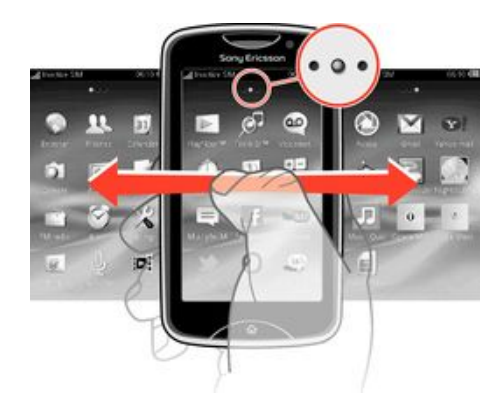

 Un indicatore nella parte superiore della schermata mostra quale parte della schermata delle applicazioni si sta utilizzando. Ad esempio, • o • indica che si sta utilizzando la parte centrale della schermata.

#### Per aprire la schermata Applicazioni

Esistono due modi per aprire la schermata Applicazioni:

- Dalla Schermata iniziale, trascinare 🗖 verso l'alto.
- Toccare rapidamente verso l'alto da qualsiasi posizione sulla Schermata iniziale.

#### Per navigare nella schermata Applicazioni

• Dalla schermata Applicazioni, toccare rapidamente a destra o a sinistra.

#### Per spostare un'applicazione in un angolo della schermata Applicazioni

- 1 Dalla Schermata iniziale, trascinare A verso l'alto.
- 2 Toccare e tenere premuto un elemento fino a quando si visualizzano le icone dell'applicazione su tutti gli angoli della schermata.
- 3 Trascinare un elemento in un angolo.

#### Per spostare un'applicazione sulla schermata applicazioni

- 1 Dalla Schermata iniziale, trascinare 🛽 verso l'alto.
- 2 Toccare e tenere premuto un elemento fino a quando si visualizzano le icone dell'applicazione su tutti gli angoli della schermata.
- 3 Trascinare un elemento oltre la visualizzazione della schermata corrente in un'altra parte della schermata Applicazioni.
- Gli elementi sulla schermata Applicazioni e sulle estensioni rappresentano le applicazioni effettive e non collegamenti. Quindi se si sposta un elemento da una parte della schermata Applicazioni a un'altra, si sposta l'applicazione effettiva e non si sta creando un collegamento.

### Utilizzo del touchscreen

#### Per aprire o selezionare un elemento

• Sfiorare l'elemento.

#### Per contrassegnare o deselezionare opzioni

 Sfiorare per contrassegnare o deselezionare la casella di controllo pertinente o, in alcuni casi, sfiorare l'interruttore accanto al nome dell'opzione.

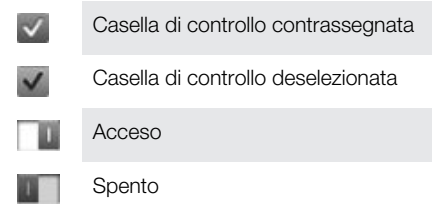

#### Per tornare alla schermata precedente

Sfiorare 5, quando questa opzione è disponibile.

#### Scorrimento

Scorrere muovendo il dito verso l'alto e il basso sulla schermata. In alcune pagine Web è inoltre possibile scorrere ai lati.

Il trascinamento o il tocco rapido non attiveranno nessuna funzione sulla schermata.

### Impostazioni per messaggi e Internet

Per la maggior parte delle reti di telefoni cellulari e dei gestori, le impostazioni messaggi e Internet sono già installate sul telefono. In alcuni casi le impostazioni sono scaricate la prima volta che si accende il telefono con la carta SIM inserita.

È possibile aggiungere e modificare manualmente le impostazioni Internet e di rete in qualsiasi momento; è inoltre possibile ricevere le impostazioni automaticamente sul telefono. Per ottenere maggiore assistenza su come aggiornare manualmente le impostazioni Internet e di messaging del proprio telefono, andare al sito *www.sonyericsson.com/support*. Contattare il gestore di rete se si necessita di maggiori informazioni sulle impostazioni della propria sottoscrizione.

### Panoramica impostazioni del telefono

È possibile personalizzare alcune impostazioni del telefono come si desidera. Ad esempio, è possibile regolare le impostazioni di **Ora e data** e della **Lingua telefono**.

#### Per modificare la lingua utilizzata nel telefono

- 1 Dalla Schermata iniziale, trascinare 🛛 verso l'alto.
- 2 Trovare e sfiorare Impostaz. > Lingua e scrittura > Lingua telefono.
- 3 Selezionare un'opzione.
- Se viene selezionata la lingua errata e non è possibile leggere il testo del menu, accedere a *www.sonyericsson.com/support* per ricevere assistenza.

#### Per attivare Flight Mode

- 1 Dalla Schermata iniziale, trascinare 🗛 verso l'alto.
- 2 Trovare e sfiorare **Impostaz.** > **Generale**.
- 3 Selezionare Flight mode.

# **Musica**

Ottieni il meglio dal Walkman<sup>™</sup>. È possibile ascoltare musica, audiolibri e podcast. Gestisci le playlist e invia i motivi preferiti agli amici.

L'applicazione Media Go™, da installare nel computer, consente il trasferimento di contenuti verso e dalla memory card del telefono. Media Go™ può ssere scaricata da www.sonyericsson.com/support.

# Media Go™

Media Go<sup>TM</sup> è un'applicazione per computer scaricabile che aiuta a gestire il contenuto del telefono e a trasferire i file tra il telefono e un computer. Per avviare l'installazione di Media Go<sup>TM</sup>, è necessario prima collegare il telefono a un computer con un cavo USB. Per maggiori informazioni, vedere *Trasferimento e gestione del contenuto con un cavo USB* a pagina 21.

È possibile trovare maggiori informazioni nella guida dell'applicazione Media Go™.

#### Per installare Media Go™ su un computer

- 1 Da un computer, accedere a http://www.sony.com/mediago e scaricare l'applicazione Media Go<sup>™</sup>. Una volta scaricata, eseguire il file di installazione sul computer.
- 2 Collegare il telefono a un computer utilizzando un cavo USB e seguire le istruzioni sullo schermo del computer per installare Media Go™.

Per trasferire contenuti utilizzando l'applicazione Media Go™

- 1 Quando Media Go<sup>™</sup> è installato sul computer, collegare il telefono al computer utilizzando un cavo USB.
- 2 Telefono: Preparazione modalità trasferimento mult. apparirà sulla schermata.
- 3 **Computer**: fare clic su *Media* Go<sup>™</sup> per avviare Media Go<sup>™</sup>, nel caso in cui non si avvii automaticamente.
- 4 Trascinare i file tra il telefono e il computer usando l'interfaccia dell'applicazione Media Go™.
- Per maggiori informazioni, vedere Trasferimento e gestione del contenuto con un cavo USB a pagina 21.
- Media Go<sup>™</sup> supporta il trasferimento di file video, ma alcune tipologie di file video potrebbero non essere riprodotte correttamente sul telefono.

### Panoramica del lettore musicale Walkman™

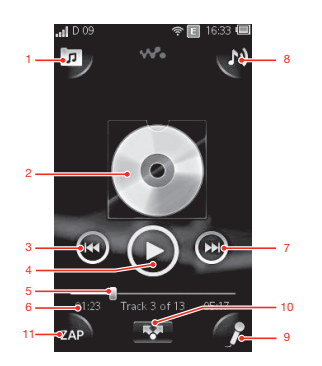

- 1 Consente di navigare nella musica disponibile nella memory card
- 2 Copertina (se disponibile)
- 3 Consente di tornare al brano musicale precedente nella coda di riproduzione attuale oppure di riavvolgere
- 4 Pulsante Play/Pausa

- 5 Indicatore di avanzamento: consente di far avanzare o riavvolgere rapidamente, trascinando o sfiorando
- 6 Brano musicale corrente: tempo rimanente
- 7 Consente di passare al brano musicale successivo nella coda di riproduzione attuale oppure di far avanzare rapidamente
- 8 Consente di visualizzare la coda di riproduzione attuale
- 9 Consente di cantare un canzone con l'aiuto del testo sullo schermo
- 10 Consente di condividere i brani musicali con gli altri tramite messaggi o e-mail
- 11 Consente di riprodurre in anteprima e trovare il proprio brano musicale preferito

#### Per riprodurre una traccia audio

- 1 Dalla Schermata iniziale, sfiorare 🚜 > 🗊.
- 2 Sfiorare per navigare nell'audio in base all'artista. Sfiorare per navigare nell'audio in base alla playlist. Sfiorare per navigare nell'audio in base al brano musicale.
- 3 Scorrere verso l'alto o il basso per scegliere un brano musicale.
- 4 Sfiorare un brano musicale per riprodurlo.
- È inoltre possibile premere il tasto was sulla parte superiore del telefono per avviare Walkman<sup>M</sup>.

#### Per mettere in pausa un brano

Nel lettore musicale Walkman<sup>™</sup>, sfiorare

#### Per far avanzare o riavvolgere rapidamente la musica

- Trascinare verso destra o sinistra l'indicatore di avanzamento.

#### Per inviare o eliminare un brano musicale

- 1 Nel lettore musicale Walkman<sup>™</sup>, sfiorare la copertina del brano musicale che si desidera inviare o eliminare.
- 2 Selezionare un'opzione.

#### Per riprodurre playlist intelligenti

- 1 Nel lettore musicale Walkman<sup>™</sup>, sfiorare **p**.
- 2 Sfiorare
- 3 In **Playlist intelligenti**, sfiorare una playlist.
- 4 Sfiorare un brano musicale per riprodurlo.

#### Per regolare il volume audio

• Quando il lettore Walkman<sup>™</sup> sta riproducendo un brano, premere il tasto Volume.

### Aggiornamento degli elementi multimediali

Dopo aver scaricato o trasferito nuovi brani musicali sulla memoria del telefono o sulla memory card, è necessario eseguire la funzione di aggiornamento degli elementi multimediali per sincronizzare le modifiche con il telefono.

#### Per aggiornare gli elementi multimediali

• Nel lettore musicale Walkman<sup>TM</sup>, sfiorare  $\boxed{D}$  > Aggior. cont.

### Karaoke

Il lettore musicale Walkman™ è provvisto di una funzione Karaoke. Il Karaoke è un modo divertente per godersi la musica. Quando riproduci una canzone, il testo di quella canzone

viene visualizzato sullo schermo consentendo di cantare insieme alla musica. È possibile collegare un microfono e gli altoparlanti per divertirsi con gli altri.

La funzione Karaoke funziona solo quando i file dei testi delle canzoni sono disponibili. Le più comuni estensioni dei file dei testi sono .LRC e .TXT. Inoltre, i file dei testi delle canzoni devono avere lo stesso nome del file della traccia musicale. È possibile creare facilmente i propri file .LRC.

#### Per creare file .LRC

- 1 **Computer**: aprire un file di testo vuoto utilizzando un programma di editing di testi come Notepad.
- 2 Immettere il testo della canzone, verso per verso.
- 3 Riprodurre il file audio per verificare la sincronizzazione di ciascun verso e decidere quando si desidera visualizzarlo per minuto, secondo e centesimi di secondo.
- 4 Immettere un tempo di avvio prima di ciascuna linea di testo. Di seguito si trova un esempio:

[00:01:90]Let's go [00:05:27]Walk across the bridge [00:13:72]Let's fly in the sky

Se lo si preferisce, immettere solo i valori del minuto e del secondo.

- 5 Salvare il file con l'estensione \*.LRC. Per farlo, fare clic su *File* e selezionare *Salva con nome*. Dare quindi al file lo stesso nome del brano musicale corrispondente. Selezionare *Tutti i file* dall'elenco a discesa *Salva come:* e modificare l'estensione predefinita ".TXT" in ".LRC". Selezionare quindi *UTF-8* dal menu a discesa *Codifica:* e fare clic su *Salva*.
- 6 Trasferire il file del brano musicale e il file .LRC sulla memoria del telefono o sulla memory card.
- Il lettore musicale Walkman™ può visualizzare fino a 95 caratteri di testo su una linea. I versi più lunghi vengono sovrapposti e visualizzati su due o tre linee sulla schermata.

#### Per utilizzare la funzione Karaoke

- 1 Dalla Schermata iniziale, sfiorare 🙌 > 🗖
- 2 Sfiorare Brani con testo e selezionare un brano musicale.
- 3 Sfiorare per riprodurre il brano musicale in modalità Karaoke. Il testo del brano verrà visualizzato sullo schermo.
- 4 Sfiorare 5 per disattivare la funzione Karaoke.
- Quando si utilizza un file .TXT per i testi, è necessario scorrere manualmente la pagina verso il basso per seguire il testo mentre il brano viene riprodotto. I testi non vengono visualizzati verso per verso, anche se sono state inserite le informazioni per la sincronizzazione nel file .TXT.

#### Per disabilitare le parti vocali originali dei brani musicali

 Quando un brano musicale viene riprodotto in modalità Karaoke, sfiorare per disabilitare le parti vocali originali.

### **ZAPPIN™**

La tecnologia ZAPPIN<sup>™</sup> aiuta a cercare le proprie canzoni preferite in maniera rapida e divertente. Premendo un pulsante, ZAPPIN<sup>™</sup> consente di eseguire uno "zapping" per riprodurre in anteprima il ritornello del brano musicale successivo in una playlist in segmenti da 4 secondi o 15 secondi. Una volta trovato il brano giusto, è possibile sfiorare nuovamente il pulsante ZAP per riprodurre il brano musicale dal principio.

Y La funzione ZAPPIN™ è disponibile solo quando si riproduce la musica.

#### Per cercare un brano musicale utilizzando ZAPPIN™

- 1 Nel lettore musicale Walkman<sup>™</sup>, sfiorare ZAP. Tutti i brani musicali nella coda di riproduzione vengono riprodotti in anteprima nella modalità impostata.
- 2 Sfiorare per selezionare un brano musicale.
- Nel lettore musicale Walkman<sup>™</sup>, è inoltre possibile utilizzare il tasto ZAP presente sulla parte superiore del telefono per attivare la funzione ZAPPIN<sup>™</sup>.

#### Per riprodurre un brano musicale dal principio

 Dopo aver selezionato un brano musicale, sfiorare ZAP per riprodurre il brano musicale dal principio.

#### Per ascoltare in anteprima i brani musicali in modalità ZAP corta

- 1 Nel lettore musicale Walkman<sup>™</sup>, sfiorare ZAP per ascoltare in anteprima i brani musicali.
- 2 Sfiorare Breve per riprodurre i ritornelli di ciascun brano musicale in segmenti di 4 secondi.

#### Per mettere in pausa un brano musicale riprodotto in anteprima

Quando si riproduce in anteprima un brano musicale, sfiorare <a>[0]</a>.

#### Per mandare avanti o riportare indietro un brano musicale riprodotto anteprima

• Quando si riproduce in anteprima un brano musicale, sfiorare 💽 o 💽 per mandare avanti o riportare indietro un brano musicale.

#### Per ascoltare in anteprima i brani musicali in modalità ZAP lunga

- Nel lettore musicale Walkman<sup>™</sup>, sfiorare ZAP per ascoltare in anteprima i brani musicali.
- 2 Sfiorare **Lungo** per riprodurre i ritornelli di ciascun brano musicale in segmenti di 15 secondi.

### Widget del lettore Walkman™

Il widget del lettore Walkman<sup>™</sup> viene visualizzato sulla **Schermata iniziale** quando si riduce a icona il lettore Walkman<sup>™</sup>, e potrebbere essere necessario toccare rapidamente a destra o a sinistra per trovarlo.

# **Messaging istantaneo**

L'applicazione IM (messaging instantaneo) consente di chattare con altre persone e partecipare a conversazioni di gruppo su argomenti di vostro interesse. I provider di servizi di IM possono offrire funzioni diverse agli utenti.

Prima di utilizzare la funzione di messaging istantaneo, è necessario aver configurato correttamente il proprio telefono. In alcuni casi, le impostazioni sono già configurate nel proprio telefono. In altri casi, riceverete le impostazioni tramite un messaggio di configurazione da un provider di servizi di IM.

# Immissione di testo

È possibile immettere lettere, numeri e caratteri speciali utilizzando la tastiera QWERTY a scorrimento o il tastierino numerico sullo schermo.

### Utilizzare il tastierino numerico sullo schermo

Quando si avvia un programma o si seleziona un campo che richiede l'immissione di testo o numeri, viene visualizzato il tastierino numerico predefinito sullo schermo.

Per immettere testo, è possibile utilizzare la modalità pressione multipla per l'immissione di testo 🧾 o il metodo d'inserimento di testo rapido 💁.

#### Per visualizzare il tastierino numerico e immettere testo

Sfiorare un campo di testo per visualizzare la tastiera e quindi immettere il testo.

#### Per passare dalle lettere maiuscole a quelle minuscole e viceversa

 Prima di immettere una lettera, sfiorare una lettera fi per cambiare in lettera maiuscola fi, o viceversa.

#### Per attivare il blocco maiuscole

Prima di digitare una parola, sfiorare n o fino a visualizzare .

#### Per immettere numeri dal tastierino numerico

• Durante l'immissione di testo, sfiorare **1 2 3**. Viene visualizzato un tastierino numerico.

#### Per inserire simboli

 Durante l'immissione di testo, sfiorare . Viene visualizzato un tastierino numerico con simboli.

#### Per cambiare la lingua di scrittura

- 1 Quando si immette il testo, sfiorare l'icona della lingua, ad esempio, Engal.
- 2 Selezionare un'opzione.

#### Per immettere testo in modalità pressione multipla per l'immissione di testo

- 1 Quando si immette il testo, sfiorare l'icona della lingua, ad esempio, Enga
- 2 Sfiorare **Pressione multipla** per passare al metodo di inserimento con pressione multipla.
- 3 Per scrivere una parola, sfiorare il tasto del carattere ripetutamente, come necessario, per visualizzare la lettera desiderata.

#### Per immettere testo con il metodo d'inserimento testo rapido

- 1 Quando si immette il testo, sfiorare l'icona della lingua, ad esempio, inger
- 2 Sfiorare **Testo rapido** per passare al metodo di inserimento testo rapido.
- 3 Per scrivere una parola, sfiorare il tasto di ciascun carattere solo una volta, anche se la lettera desiderata non è la prima sul tasto.
- 4 Sfiorare la parola visualizzata o sfiorare 🔲 per selezionare una parola dall'elenco.
- 5 Se la parola desiderata non è compresa nell'elenco, sfiorare **Aggiungi**, apportare le modifiche necessarie e sfiorare **Salva**.

# Contatti

Utilizzare l'applicazione **Contatti** per salvare informazioni sulle persone che si conoscono. Immettere i loro numeri di telefono, gli indirizzi e-mail, i compleanni e altri dettagli. È possibile mantenere traccia di tutte le comunicazioni con un particolare contatto.

#### Per aggiungere un contatto

- 1 Dalla Schermata iniziale, trascinare 🛽 verso l'alto e sfiorare 🚺
- 2 Sfiorare Aggiungi contatto.
- 3 Sfiorare Nome, immettere il nome del contatto, quindi sfiorare Fatto.
- 4 Sfiorare Numero di telefono, quindi immettere il numero e sfiorare Fatto.
- 5 Aggiungere tutte le informazioni che si desidera aggiungere per il contatto, quindi scorrere verso l'alto e sfiorare **Salva**. Per aggiungere ulteriori campi di informazioni, sfiorare **Aggiungi altri**.
- ·╈- Inoltre si possono aggiungere contatti dal registro chiamate.

#### Per eseguire il backup dei contatti su una memory card

- 1 Dalla Schermata iniziale, trascinare 🛽 verso l'alto.
- 2 Sfiorare Impostaz. > Contatti > Backup nella mem. card.

#### Per ripristinare i contatti dalla memory card

- 1 Dalla Schermata iniziale, trascinare 🛽 verso l'alto.
- 2 Sfiorare Impostaz. > Contatti > Ripristina dalla mem. card.

# Per effettuare chiamate

#### Per effettuare una chiamata di emergenza

- 1 Dalla Schermata iniziale, sfiorare 📷.
- 2 Immettere il numero di emergenza, quindi sfiorare **7**. Per eliminare un numero, sfiorare **3**.

#### Per comporre un numero di telefono

- 1 Dalla Schermata iniziale, trascinare 🛽 verso l'alto.
- 2 Trovare e sfiorare 📷.
- 3 Se viene visualizzato il registro chiamate, sfiorare per accedere alla visualizzazione del tastierino di composizione.
- 4 Digitare il numero di telefono e sfiorare 🌈.
- Per eliminare una cifra inserita per errore, sfiorare .

#### Per rispondere ad una chiamata

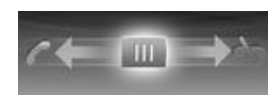

Trascinare werso sinistra fino a che tocca

#### Per rifiutare una chiamata

#### Per terminare una chiamata

• Sfiorare 📐

# **Applicazione Amici**

L'applicazione Amici raccoglie tutte le comunicazioni con i tuoi cinque amici preferiti in un'unica vista. Tutte le comunicazioni – gli aggiornamenti di Facebook™ o Twitter™, gli SMS e gli MMS, le chiamate perse – appaiono sulla schermata Home. È sufficiente sfiorare la foto di un amico sulla schermata Home per visualizzare tutte le comunicazioni con lui o lei.

### Filtro eventi

Utilizzare la scheda chiamata 🌠 per:

- Visualizzare i numeri di telefono dei tuoi amici.
- Visualizzare le chiamate perse dei tuoi amici.
- Effettuare chiamate.
  Utilizzare la scheda messaggi e per:
- Visualizzare e rispondere ai messaggi dei tuoi amici. La scheda profilo consente di accedere alle seguenti funzioni:
- Dettagli dei contatti: visualizza i dettagli dei contatti dei tuoi amici, modifica o invia le informazioni sui contatti.
- Account Facebook<sup>™</sup>: inserisci le informazioni sugli account Facebook<sup>™</sup> dei tuoi amici o importale dalla tua lista contatti Facebook<sup>™</sup>.
- Account Twitter<sup>™</sup>: inserisci le informazioni sugli account Twitter<sup>™</sup> dei tuoi amici o importale dalla tua lista contatti Twitter<sup>™</sup>.
- Elimina amico: elimina un amico dall'applicazione Amici.
- Se si elimina uno dei cinque amici preferiti da **Contatti**, tutte le relative informazioni saranno eliminate dall'applicazione Amici.

La scheda Facebook™ F consente di accedere alle seguenti funzioni:

- Visualizza gli aggiornamenti di stato, i commenti e le foto taggate dei tuoi amici su Facebook™.
- Gestione account: inserisci le informazioni dell'account Facebook™ dei tuoi amici o importale dai tuoi contatti Facebook™.
- Aggiorna gli eventi Facebook™.
  La scheda Twitter™ S consente di accedere alle seguenti funzioni:
- Visualizza gli aggiornamenti di stato, i commenti e le foto taggate dei tuoi amici su Twitter™.
- Gestione account: inserisci le informazioni dell'account Twitter<sup>™</sup> dei tuoi amici o importale dai tuoi contatti Twitter<sup>™</sup>.
- Aggiorna gli eventi Twitter™.
- Il numero di nuovi eventi per ogni categoria viene visualizzato nell'angolo superiore destro della scheda della categoria.

# Connessione del telefono ad un computer

Connettere il telefono ad un computer e avviare il trasferimento di foto e file di altro tipo.

Potrebbe non essere possibile trasferire il materiale protetto da copyright tra il telefono e il computer.

# Trasferimento e gestione del contenuto con un cavo USB

Il modo più comune per trasferire i file tra il telefono e il computer è con un cavo USB. Dopo avere collegato il telefono e il computer, è possibile trascinare e rilasciare contenuto da uno all'altro utilizzando il programa di gestione dei file del computer.

Assicurarsi di posizionare i file nei tipi di cartelle corrispondenti. Ad esempio, mettere i file musicale nella cartella *Musica*. I file dell'applicazione Java sono un'eccezione, pertanto occorre posizionarli nella cartella *Altro*.

#### Per trascinare contenuto tra il telefono e un computer

- 1 Collegare il cavo USB sia al telefono che al computer.
- 2 Telefono: selezionare Archiviazione di massa.
- 3 **Computer**: attendere che la memoria e la memory card del telefono vengano visualizzate come dischi esterni nel programma di esplorazione file.
- 4 **Computer**: sul desktop del computer, fare doppio clic sull'icona *Risorse del computer*.
- 5 **Computer**: per visualizzare le cartelle della memoria del telefono e della memory card, fare doppio clic sull'icona che rappresenta il telefono.
- 6 **Computer**: copiare e incollare il file oppure trascinarlo in una cartella nel computer, nella memoria del telefono o nella memory card.
- Non è possibile utilizzare il telefono durante il trasferimento file.

#### Per scollegare il cavo USB in modo sicuro

- Non scollegare il cavo USB durante il trasferimento del contenuto per evitare che questo venga danneggiato.
- 1 **Computer**: utilizzare la Rimozione sicura dell'hardware per selezionare il dispositivo ch si desidera espellere, e quindi fare clic su *Interrompi*.
- 2 Scollegare il cavo USB.
- Le istruzioni del computer possono variare in base al sistema operativo. Per ulteriori informazioni, vedere la documentazione del sistema operativo del computer.

# Fotocamera

Fare foto, registrare video, visualizzare album e condividere i video e le foto preferiti con gli amici, il tutto con l'applicazione fotocamera.

## Controlli della videocamera

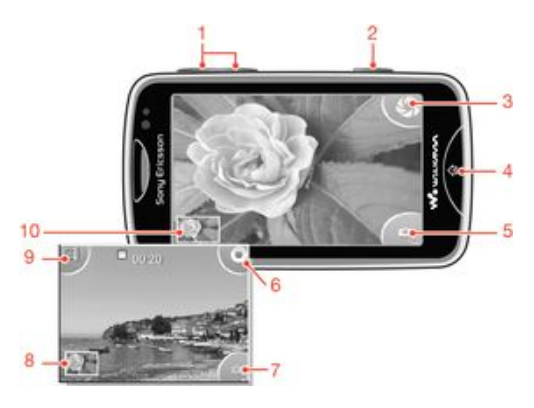

- 1 Funzione ingrandire/ridurre (disponibile solo nella modalità video)
- 2 Tasto della fotocamera. Premere il tasto per scattare una foto o registrare un video.
- 3 Scattare foto
- 4 Uscire dalla fotocamera
- 5 Passare dalla fotocamera alla videocamera e viceversa
- 6 Registrare video
- 7 Passare dalla fotocamera alla videocamera e viceversa
- 8 Visualizzare foto e video
- 9 Selezionare la lunghezza del video
- 10 Visualizzare foto e video

# Tecnologia TrackID™

Utilizzare il servizio di riconoscimento musicale TrackID<sup>™</sup> per identificare un brano musicale che si sta ascoltando in riproduzione nell'ambiente circostante. Basta registrare una piccola parte del brano e si otterrà l'artista, il titolo e le informazioni sull'album in pochi secondi. È inoltre possibile acquistare brani musicali riconosciuti da TrackID<sup>™</sup>. Per risultati eccellenti, utilizzare la tecnologia TrackID<sup>™</sup> in un ambiente silenzioso. Se non si riesce a utilizzare questa applicazione, vedere *Impossibile utilizzare i servizi basati su Internet* a pagina 32.

L'applicazione TrackID<sup>™</sup> e il servizio TrackID<sup>™</sup> non sono supportati in tutti i paesi/regioni o da qualsiasi rete e/o provider di servizi in tutte le aree.

#### Per cercare informazioni su un brano musicale

- 1 Dalla Schermata iniziale, trascinare ▲ verso l'alto e quindi trovare e sfiorare TrackID<sup>™</sup>.
- 2 Orientare il telefono verso la fonte musicale, quindi sfiorare **Registra**. I risultati vengono visualizzati sulla schermata dei risultati.
- 3 Sfiorare **5** e scorrere verso l'alto o il basso per visualizzare i risultati della ricerca precedente.

# PlayNow™

Utilizzare l'applicazione PlayNow™ nel telefono per navigare, acquistare e scaricare la musica, i giochi, le suonerie, le applicazioni, i motivi e gli sfondi più recenti.

PlayNow™ non è disponibile in tutti i paesi.

### Per avviare PlayNow™

- 1 Dalla Schermata iniziale, trascinare 🔺 verso l'alto.
- 2 Trovare e sfiorare 🗾.

# Messaggi multimediali e di testo

### Per creare e inviare un messaggio

- 1 Dalla Schermata iniziale, trascinare 🛛 verso l'alto e sfiorare 🗹.
- 2 Sfiorare Nuovo messaggio > Scrivi messaggio. Immettere il testo del messaggio e sfiorare .
- 3 Per aggiungere un destinatario, selezionare un contatto nell'elenco. È inoltre possibile sfiorare il campo di testo, immettere un numero manualmente, quindi sfiorare Fatto.
- 4 Se si desidera aggiungere una foto o un video, sfiorare 🖪 e selezionare un'opzione.
- 5 Al termine, sfiorare Invia.

#### Per leggere un messaggio ricevuto

- 1 Dalla Schermata iniziale, trascinare 🛛 verso l'alto e sfiorare 🗹.
- 2 Sfiorare un messaggio per visualizzare il suo contenuto.
- 3 Se il messaggio non è stato ancora scaricato, risulterà vuoto. In questo caso, è necessario sfiorare il messaggio per scaricarlo e visualizzarlo.
- 4 Se il messaggio ricevuto contiene musica o un video, sfiorare tale elemento, quindi sfiorare Visualizza video o Riproduci audio.

# E-mail

Il telefono può essere utilizzato per l'invio e la ricezione di e-mail dall'account di posta elettronica normale. Prima di iniziare, correggere le impostazioni Internet del proprio telefono. Vedere *Impostazioni per messaggi e Internet* a pagina 11.

#### Per configurare nel telefono un account e-mail

- 1 Dalla Schermata iniziale, trascinare 🛽 verso l'alto.
- 2 Trovare e sfiorare **E-mail**.
- 3 Selezionare un account. Se l'account che si desidera utilizzare non è presente nell'elenco, sfiorare **Altro**.
- 4 Inserire l'indirizzo e-mail e la password, quindi sfiorare Continua.
- 5 Se non è possibile scaricare in automatico le impostazioni per l'account e-mail, immetterle manualmente.
- Se è necessario immettere le impostazioni manualmente, contattare il provider di servizi e-mail per le corrette impostazioni dell'account e-mail. Ad esempio è necessario sapere se il tipo di account è POP3 o IMAP.

#### Per creare e inviare un messaggio e-mail

- 1 Dalla Schermata iniziale, trascinare 🛽 verso l'alto.
- 2 Trovare e sfiorare **E-mail**.
- 3 Sfiorare Scrivi nuovo.
- 4 Sfiorare **Aggiungi destinatario** e immettere l'indirizzo del destinatario, quindi sfiorare **Fatto**. È possibile aggiungere ulteriori destinatari allo stesso modo o eliminare un destinatario sfiorando **s**.
- 5 Sfiorare Oggetto e immettere l'oggetto dell'e-mail.
- 6 Sfiorare Scrivi e-mail, e quindi immettere il messaggio di testo.
- 7 Per allegare un file, sfiorare **Allegare**, selezionare il tipo di file e quindi selezionare il file che si desidera inviare.
- 8 Sfiorare Invia.

# Tecnologia wireless Bluetooth™

Attivare la funzione Bluetooth<sup>™</sup> nel telefono e creare una connessione wireless con un altro dispositivo compatibile con Bluetooth<sup>™</sup> come computer, accessori vivavoce e telefoni. La connessione Bluetooth<sup>™</sup> è migliore in un raggio di 10 metri, senza oggetti infrapposti. In alcuni casi è necessario associare manualmente il telefono ad altri dispositivi Bluetooth<sup>™</sup>. Non dimenticare di impostare il telefono su visibile se si vuole che il dispositivo Bluetooth<sup>™</sup> lo individui.

#### Per attivare la funzione Bluetooth™ e rendere il telefono visibile

- 1 Dalla **Schermata iniziale**, trascinare **A** verso l'alto.
- 2 Trovare e sfiorare Impostaz. > Connettività > Bluetooth.
- 3 Sfiorare **Bluetooth** e sfiorare il pulsante di accensione/spegnimento del telefono per attivare il Bluetooth. Si visualizza **s** nella barra di stato.
- 4 Sfiorare Visibilità e sfiorare il pulsante di accensione/spegnimento per rendere il telefono visibile.

# Wi-Fi™

L'utilizzo della tecnologia Wi-Fi<sup>™</sup> consente al telefono di accedere a Internet in modalità wireless. Per accedere a Internet con una connessione Wi-Fi<sup>™</sup>, è necessario prima cercare e connettersi a una rete Wi-Fi<sup>™</sup> disponibile. La potenza del segnale della rete Wi-Fi<sup>™</sup> può variare a seconda della posizione del telefono. Avvicinandosi al punto di accesso Wi-Fi<sup>™</sup> la potenza del segnale potrebbe aumentare.

#### Per attivare il Wi-Fi®

- 1 Dalla Schermata iniziale, trascinare 🛽 verso l'alto.
- 2 Trovare e sfiorare Impostaz. > Connettività > Wi-Fi.
- 3 Sfiorare Wi-Fi o sfiorare il pulsante on/off per attivare la funzione Wi-Fi.
- L'attivazione del Wi-Fi® potrebbe richiedere alcuni secondi.

#### Per abilitare la notifica della rete Wi-Fi®

- 1 Assicurarsi che il Wi-Fi® sia attivato.
- 2 Dalla Schermata iniziale, trascinare 🛽 verso l'alto.
- 3 Trovare e sfiorare Impostaz. > Connettività > Wi-Fi.
- 4 Sfiorare **Notifica rete** o sfiorare on/off per abilitare le notifiche Wi-Fi®. Sarà possibile così ricevere le notifiche quando nuovi reti Wi-Fi® risultano vicine.

#### Per connettersi a una rete Wi-Fi®

- 1 Dalla Schermata iniziale, trascinare 🗛 verso l'alto.
- 2 Trovare e sfiorare Impostaz. > Connettività > Wi-Fi.
- 3 Le reti Wi-Fi® disponibili sono visualizzate in **Reti Wi-Fi**. Le reti disponibili possono essere aperte o protette. Le reti aperte sono indicate da mentre quelle protette sono indicate da accanto al nome della rete Wi-Fi®.
- 4 Sfiorare una rete Wi-Fi® per connettersi ad essa. Se si sta tentando di connettersi a una rete Wi-Fi® protetta, verrà richiesta l'immissione di una password. Una volta stabilita la connessione, nella barra di stato viene visualizzato 🛐.
- Il telefono memorizza le reti Wi-Fi® alle quali si connette. La volta successiva in cui si raggiunge una rete Wi-Fi® con la quale si è stabilita in precedenza una connessione, il telefono vi si connetterà automaticamente.
- In alcune posizioni, le reti Wi-Fi® aperte talvolta richiedono di accedere a una pagina Web prima di connettersi alla rete. Per ulteriori informazioni, contattare l'amministratore della rete Wi-Fi® di riferimento.

#### Per caricare foto

- 1 Dalla Schermata iniziale, trascinare 🛽 verso l'alto.
- 2 Trovare e sfiorare Album
- 3 Sfiorare un'anteprima della foto.
- 4 Toccare lo schermo per visualizzare i controlli.
- 5 Sfiorare 🔤.
- 6 Selezionare Su Picasa.

# **Browser Web**

# Navigazione del Web

Visualizzare e navigare nelle pagine Web, mettere dei segnalibri sulle preferite, creare tasti di scelta rapida, navigare in più pagine allo stesso tempo, il tutto con il proprio browser Web.

### Per accedere ad una pagina Web

- 1 Sfiorare 🧟.
- 2 Sfiorare il campo di testo per attivare il tastierino numerico.
- 3 Immettere un indirizzo Web.
- 4 Sfiorare Vai.

# Segreteria telefonica

Se la propria sottoscrizione include un servizio di segreteria telefonica, i chiamanti possono lasciare messaggi vocali quando risulta impossibile rispondere alle chiamate. Il numero del servizio di segreteria telefonica è generalmente salvato sulla carta SIM. In caso contrario, è possibile ottenerlo dal provider di servizi e immetterlo manulamente.

#### Per immettere il numero del servizio di segreteria telefonica

- 1 Dalla Schermata iniziale, trascinare 🛽 verso l'alto.
- 2 Selezionare Impostaz. > Chiamate > Segr. telef..
- 3 Immettere il numero della segreteria telefonica, quindi sfiorare Fatto.

#### Per chiamare il servizio di segreteria telefonica

- 1 Dalla Schermata iniziale, trascinare 🗛 verso l'alto.
- 2 Sfiorare Segr. telef..

# Blocco e protezione del telefono

### **Numero IMEI**

Ogni telefono possiede un unico numeo IMEI (International Mobile Equipment Identity). Si consiglia di conservare una copia di questo numero. Se il telefono viene rubato, il gestore di rete potrà utilizzare il numero IMEI per impedire l'accesso alla rete nel proprio paese.

Per visualizzare il numero IMEI nel telefono

- 1 Dalla Schermata iniziale, trascinare 🛽 verso l'alto.
- 2 Trovare e sfiorare Impostaz. > Generale > Info telefono.

#### Per modificare il PIN della carta SIM

- 1 Dalla Schermata iniziale, trascinare 🛽 verso l'alto.
- 2 Trovare e sfiorare Impostaz. > Generale > Sicurezza > Cambia PIN, quindi seguire le istruzioni.

# **Risoluzione dei problemi**

### Il telefono non funziona nel modo previsto

In presenza di problemi con il telefono, leggere i seguenti suggerimenti prima di eseguire qualsiasi altra operazione:

- Riavviare il telefono.
- Rimuovere e reinserire la batteria e la carta SIM. Quindi riavviare il telefono.
- Aggiornare il software del telefono. L'aggiornamento del telefono assicura anche prestazioni ottimali e rende disponibili i miglioramenti più recenti. Per ottenere maggiore assistenza su come aggiornare il software del telefono, accedere alla pagina www.sonyericsson.com/support.
- Ripristinare il telefono.
- A Si prega di essere pazienti durante il ripristino del telefono. Se si riavvia il telefono durante un ripristino, tale dispositivo potrebbe essere danneggiato in modo permamente.

## Ripristino del telefono

Quando si ripristina il telefono si eliminano tutti i dati, incluse le applicazioni scaricate. Praticamente, si ripristina il telefono allo stato in cui era quando lo si è accesso per la prima volta. Quindi, prima di eseguire un ripristino, assicurarsi di eseguire il backup di tutti i dati più importanti salvati sul telefono.

#### Per ripristinare il telefono

- 1 Dalla Schermata iniziale, trascinare 🛽 verso l'alto.
- 2 Trovare e sfiorare Impostaz. > Generale > Ripristino totale > Ripristina tutto.
- 3 Sfiorare Ripristina.

# Assenza dell'icona di ricarica del telefono quando si avvia la ricarica

Potrebbero essere necessari alcuni minuti prima che sullo schermo venga visualizzata l'icona della batteria.

### Impossibile utilizzare i servizi basati su Internet

Assicurarsi che la propria sottoscrizione sia comprensiva di download dei dati e che le impostazioni Internet del telefono siano corrette. Per ulteriori informazioni sulle impostazioni di rete, contattare il gestore di rete.

### Copertura di rete assente

- Il telefono è in modalità Aereo. Assicurarsi di disattivarla.
- Il telefono non riceve nessun segnale di rete oppure il segnale ricevuto è troppo debole. Contattare il gestore di rete e assicurarsi che vi sia copertura di rete nella posizione attuale.
- La carta SIM non funziona correttamente. Inserire la carta SIM in un altro telefono. Se funziona, probabilmente il problema è nel telefono. In questo caso, contattare il centro assistenza più vicino di Sony Ericsson.

### Solo chiamate di emergenza

L'utente è nel raggio di copertura della rete ma non ha l'autorizzazione a utilizzarla. Tuttavia, in caso di emergenza, alcuni operatori di rete consentono di chiamare il numero di emergenza internazionale 112.

# **Blocco SIM attivato**

Il PIN è stato immesso in modo errato per tre volte di seguito. Per sbloccare il telefono, è necessario il PUK (Personal Unblocking Key) fornito dal gestore.

## PUK bloccato. Contattare il gestore.

Il PUK è stato immesso in modo errato per 10 volte di seguito. Contattare il provider di servizi.

# Informazioni legali

### Sony Ericsson Mix Walkman<sup>™</sup> phone WT13

La presente Guida per l'utente è pubblicata da Sony Ericsson Mobile Communications AB o relativa affiliata, senza alcuna precisa garanzia. Sony Ericsson Mobile Communications AB si riserva il diritto di apportare, in qualsiasi momento e senza notifica, eventuali modifiche e miglioramenti a questo manuale per errori tipografici, imprecisioni nelle informazioni correnti oppure aggiornamenti di programmi e/o dispositivi. Tali modifiche verranno inserite nelle edizioni successive della presente Guida.

Tutti i diritti riservati.

©Sony Ericsson Mobile Communications AB, 2010

Numero di pubblicazione: 1244-0640.2

Attenzione: Alcuni dei servizi e delle funzionalità descritti in questa guida per l'utente non sono supportati da tutte le reti e/o i provider di servizi in tutte le aree. Senza limitazioni, lo stesso vale per il numero internazionale di emergenza 112 GSM. Per individuare la disponibilità di un servizio o una funzionalità determinati o l'eventuale applicazione di tariffe aggiuntive per l'accesso o l'utilizzo, contattare l'operatore di rete o il provider di servizi.

Il telefono cellulare ha la capacità di scaricare, memorizzare e inoltrare contenuto aggiuntivo, quali suonerie. L'utilizzo di tale contenuto può essere limitato o proibito dai diritti di terze parti ed è a titolo esemplificativo e non tassativo, soggetto a restrizioni in base alle leggi applicabili sul copyright. L'utente, e non Sony Ericsson, è interamente responsabile del contenuto aggiuntivo scaricato nel telefono cellulare o da esso inoltrato. Prima di utilizzare qualsiasi contenuto aggiuntivo, verificare di disporre della licenza appropriata per l'utilizzo previsto o di essere altrimenti autorizzati. Sony Ericsson non garantisce la precisione, l'integrità o la qualità di qualsiasi contenuto aggiuntivo o di terze parti. In nessun caso, Sony Ericsson sarà responsabile dell'uso improprio del contenuto aggiuntivo o di terze parti.

Tutti i nomi di prodotti e società citati nel presente documento sono marchi o marchi registrati dei rispettivi proprietari. La presente Guida per l'utente può fare riferimento a servizi o applicazioni formiti da terze parti. L'uso di tali programmi o servizi potrebbe richiedere una registrazione separata presso il provider di terze parti ed essere soggetto a ulteriori termini di utilizzo. Per le applicazioni accessibili su o tramite un sito Web di terze parti, esaminare anticipatamente i relativi termini di utilizzo e qualsiasi politica della privacy applicabile. Sony Ericsson non garantisce o assicura la disponibilità o le prestazioni di alcun sito Web o servizio offerto da terze parti. Questo prodotto è protetto dai diritti di proprietà intellettuale di Microsoft. L'utilizzo e la distribuzione di questa

Questo prodotto è protetto dai diritti di proprietà intellettuale di Microsoft. L'utilizzo e la distribuzione di questa tecnologia al di fuori di questo prodotto sono vietati, a meno che non si disponga di una licenza concessa da Microsoft. Altri nomi di prodotti e società citati nel presente documento possono essere marchi dei rispettivi proprietari. Qualsiasi diritto non espressamente garantito nel presente manuale è riservato. Tutti gli altri marchi registrati appartengono ai rispettivi proprietari.

Tutte le illustrazioni vengono fornite a titolo puramente indicativo e potrebbero non rappresentare esattamente il telefono.

Microsoft, Windows e Vista sono marchi o marchi registrati di Microsoft Corporation negli Stati Uniti e/o negli altri paesi.

"Normative per l'esportazione: il presente prodotto, compreso l'eventuale software o i dati tecnici in esso contenuti o ad esso allegati, può essere soggetto alle leggi sull'esportazione dell'Unione Europea, degli Stati Uniti e di altri paesi. L'utente e qualsiasi possessore del prodotto accettano di rispettare rigorosamente tutte le normative di cui sopra e si assumono la responsabilità di acquisire le eventuali licenze necessarie per l'esportazione, la riesportazione o l'importazione del prodotto. Senza limitazione di quanto indicato precedentemente, a titolo esemplificativo, l'utente ed eventuali possessori del prodotto: (1) non devono intenzionalmente esportare o riesportare i Prodotti nelle destinazioni identificate dagli Articoli nel Capitolo II della Normativa del Consiglio Europeo (EC) 428/2009; (2), devono conformarsi alle Export Administration Regulations del governo degli Stati Uniti ("EAR", 15 C.F.R. §§ 730-774, http:// www.bis.doc.gov/) applicate dal Department of Commerce, Bureau of Industry and Security; e (3) devono conformarsi alle normative sulle sanzioni economiche (30 C.F.R. §§ 500 et. seq..., http://www.treas.gov/offices/enforcement/ ofac/) applicate dal Department of Treasury statunitense, Office of Foreign Assets Control. L'utente ed eventuali possessori del prodotto non possono trasportare o consegnare il prodotto, i relativi accessori o software separati in qualsivoglia paese, regione, ente o persona proibita da tali normative."

# **Indice analitico**

#### Α

| aggiornare i brani musicali | 13     |
|-----------------------------|--------|
| applicazioni                | 24     |
| audio                       |        |
| regolazione del volume      | 13     |
| riproduzione                | 13, 14 |

#### в

| batteria       | 8  |
|----------------|----|
| blocco schermo | 31 |
| brano in pausa | 13 |
| browser Web    | 29 |

#### С

| -               |    |
|-----------------|----|
| caricamento     | 8  |
| chiamate        | 19 |
| connessione USB | 21 |
| contatti        | 18 |

#### F foto

| caricamento su un album Web | 28 |
|-----------------------------|----|
|                             |    |

#### G

| giochi24                 | ł |
|--------------------------|---|
| guida all'installazione6 | 3 |

| informazioni personali1 | 8  |
|-------------------------|----|
| Internet                |    |
| browser Web2            | 29 |

#### L

| lettore musicale          |    |
|---------------------------|----|
| playlist intelligenti     | 13 |
| Lettore musicale Walkman™ |    |

#### М

| 12      |
|---------|
|         |
| 25      |
| 25      |
| 25      |
| 25      |
| 25      |
| 25      |
| 25      |
| .12, 13 |
|         |
| 12      |
| 13      |
| 24      |
| 13      |
| 12      |
|         |
| 13      |
| .13, 14 |
|         |
|         |

#### Ν

| navigazione                      | .10 |
|----------------------------------|-----|
| navigazione - vedere browser Web |     |

#### Ρ

| panoramica                                |
|-------------------------------------------|
| Lettore musicale Walkman <sup>™</sup> 12  |
| PIN                                       |
| playlist                                  |
| intelligenti (generate automaticamente)13 |

#### playlist intelligenti riproduzione ......13 PlayNow™ ......24 R regolazione del volume .....13 ricerca informazioni brano musicale ......23 musica con la tecnologia TrackID™ ......23 riproduzione musica ......13, 14 risoluzione dei problemi ......32 rubrica ......18 S Schermata Iniziale ......9 segreteria telefonica ......30 sequenza di blocco dello schermo ......31 servizi di condivisione foto caricamento su ......28 servizio di segreteria ......30 SMS ......25 Т . Tecnologia TrackID™ .....23 ricerca di informazioni su un brano musicale ..23

# telefonia Vedere chiamate

| W      |  |
|--------|--|
| Wi-Fi™ |  |

Tecnologia wireless Bluetooth™ ......27